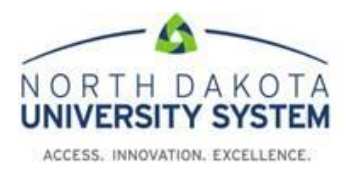

## How to Access the NDUS Data Privacy

- 1. Using Chrome or Firefox browser, Navigate to: <u>https://blackboard.ndus.edu/</u>
- 2. Login using your NDUS credentials.

| Change | Text Size OHigh Contrast Setting Privacy and Terms of Use              |
|--------|------------------------------------------------------------------------|
|        | You are not logged in                                                  |
|        | Please enter your credentials and click the <b>Login</b> button below. |
|        | USERNAME                                                               |
|        | ima.employee                                                           |
|        | PASSWORD                                                               |
|        | ••••••                                                                 |
|        | Login Forgot Your Password?                                            |

3. Click on the **Courses** tab along the top of the page.

|         |         |         | 🔲 Ima Employee  | •       |   |
|---------|---------|---------|-----------------|---------|---|
| Welcome | My NDUS | Courses | Community       | Content |   |
|         |         |         |                 |         |   |
|         |         | Downloa | ad Blackboard's |         |   |
| -       |         | Student | APP Today       | -       | - |

4. Type the following into the course search field: **NDUS Data Privacy**and click Go.

|                   | _  |
|-------------------|----|
| NDUS Data Privacy | Go |
| NDUS Data Privacy | GO |

5. In the Course Catalog page, you will find the results at the bottom. Hover over the NDUS-Data-Privacy course and click the **Options Menu** (down arrow) and choose **Enroll**.

| INST         |
|--------------|
| Ranı<br>Ried |
|              |

6. Enter the course code: **NDUSDP** and click **Submit**.

| Enrollment                    |                                                                                                    |              |
|-------------------------------|----------------------------------------------------------------------------------------------------|--------------|
|                               |                                                                                                    |              |
|                               |                                                                                                    |              |
| NROLL IN COURSE:              | NDUS DATA PRIVACY (NDUS-DATA-PRIVACY)                                                                           |              |
| nstructor:                    | Randy Wald, Annette Viergutz, Kathy Mattson, Patti Heisler, Karol Riedman                                       |              |
| Description:                  | If self-enrolling into the Data Privacy course, please use the following case sensitive access code: NDUSDP     |              |
| Categories:                   | Education:Higher Education                                                                                      |              |
| This course requires an       | enrollment access code from the instructor. Enter the enrollment access code and click <b>Submit</b> to enroll. |              |
| Access Code                   | NDUSDA                                                                                                    |              |
|                               |                                                                                                    |              |
| Click <b>Submit</b> to procee | d.                                                                                                    | Cance Submit |

7. A receipt page appears, click **OK**. The NDUS Data Privacy course homepage will load.